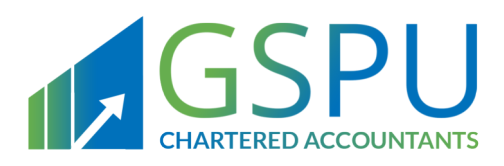

## Kingdom Of Bahrain

## Vat Return Filing Manual During The Transition Period Of The Standard Vat Rate Change (Applicable For Vat Periods 21dec, 21q4 And Annual 2021)

Filing, Payments and Refunds

December 2021 Version 1.0

Follow Us

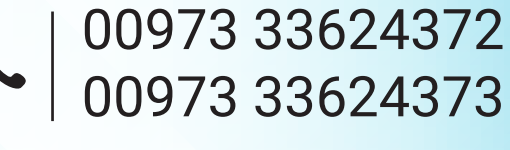

www.gspubahrain.com

### CONTENTS

| 1.   | MANUAL OVERVIEW                                                                                              | 1        |
|------|----------------------------------------------------------------------------------------------------|----------|
| 2.   | WHAT IS A VAT RETURN?                                                                                        | 2        |
| 3.   | WHO SHOULD FILE A VAT RETURN?                                                                                | 3        |
| 4.   | WHEN SHOULD A VAT RETURN BE SUBMITTED?                                                                       | 4        |
| 4.1. | Frequency of VAT filing                                                                                      | 4        |
| 4.2. | Annual filling / Simplified VAT Return                                                                       | 5        |
| 5.   | HOW SHOULD A VAT RETURN FORM BE SUBMITTED?                                                                   | 6        |
| 6.   | WHAT SHOULD A VAT PAYER DO IF IN A DEBIT/PAYABLE POSITION?                                                   | 17       |
| 7.   | WHAT SHOULD A VAT PAYER DO IF IN A CREDIT/REFUND POSITION?                                                   | 20       |
| 8.   | FILING SCENARIO EXAMPLES                                                                                     | 21       |
| 8.1. | Example 1: One-off supply formalized before law enforcement date                                             | 21       |
| 8.2. | Example 2: One-off supply with sales agreement formalized between law enforcement dat<br>and effective date  | te<br>23 |
| 8.3. | Example 4: Continuous supply with sales agreement formalized between law enforcement date and effective date | 28       |
| 9.   | FREQUENTLY ASKED QUESTIONS (FAQS)                                                                            | 30       |

Manual overview

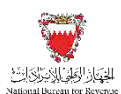

## 1. MANUAL OVERVIEW

The purpose of this Manual is to provide VAT payers with:

- An overview of the VAT rules and procedures in Bahrain in relation to the VAT return process during the transitional period with the change in standard rate from 5% to 10%; and
- The necessary guidance to help them navigate the National Bureau for Revenue's (NBR) online portal and VAT return filing forms, making payments and apply for refunds.

This Manual is intended to provide general information only and does not represent exhaustive or legally binding guidelines. For additional information, kindly contact your VAT Relationship Manager (RM) or refer to "<u>Guidelines</u>" on the NBR website. You can also contact NBR's Contact Centre via email or the VAT hotline, details of which can be found under "<u>Contact us</u>" on the NBR website.

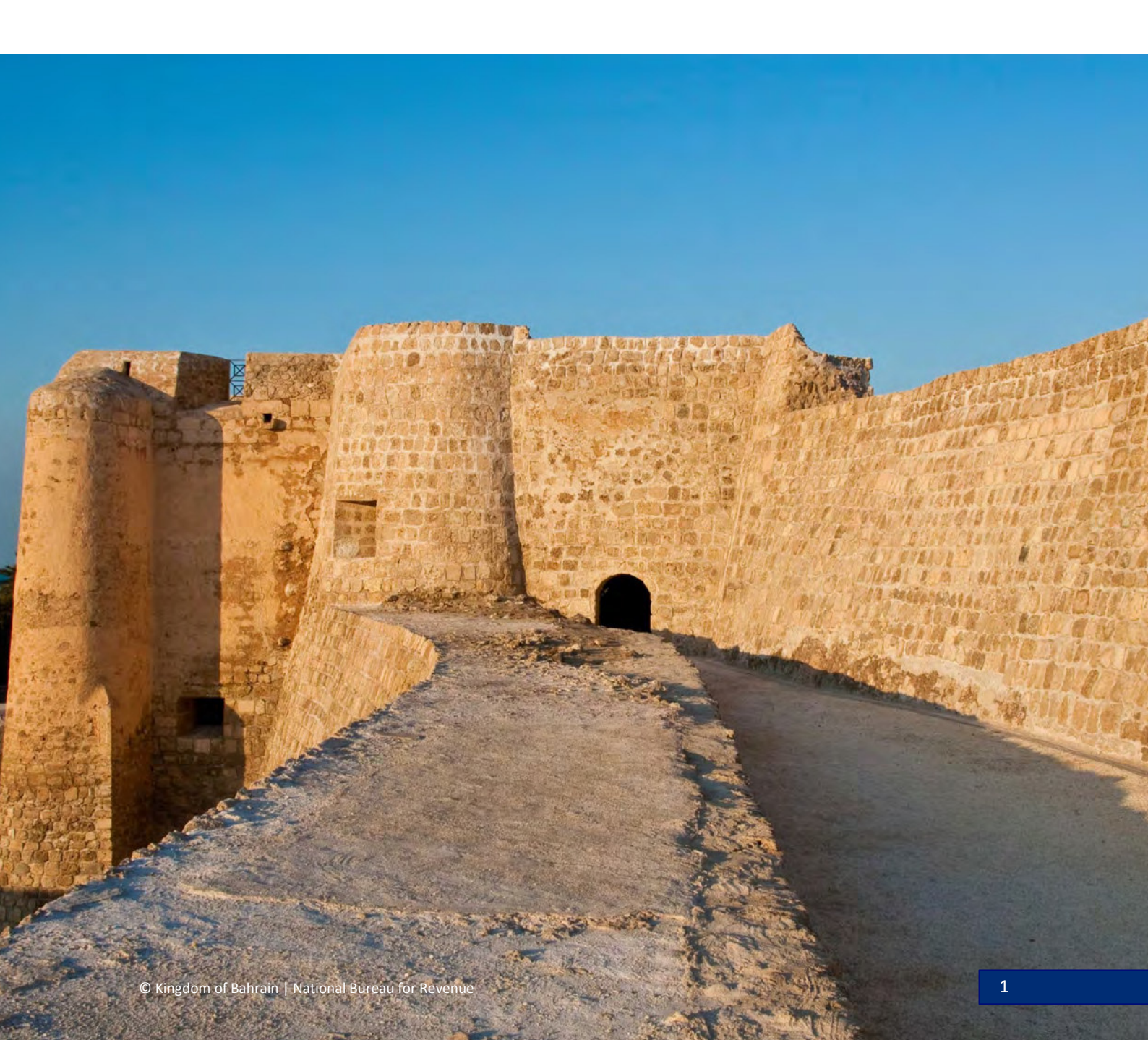

What is a VAT return?

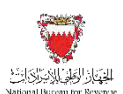

### 2. WHAT IS A VAT RETURN?

A VAT return is the official document submitted to the NBR summarising the total output VAT due and input VAT recoverable for a given VAT period.

#### **OUTPUT VAT**

The VAT amount charged by a VAT payer on supplies (sales) of goods or services subject to VAT (including deemed supplies and those subject to the reverse charge mechanism). Output VAT is payable to the NBR, generally by the person making the supply.

#### **INPUT VAT**

The VAT incurred by a VAT payer on any goods or services subject to VAT which are purchased or imported for the purpose of his business.

Refer to the "VAT period, VAT return and payment" section of the VAT General Guide for additional information on output VAT, recoverable input VAT and the calculation of a VAT payer's net VAT position.

Who should file a VAT return?

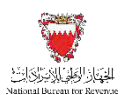

## 3. WHO SHOULD FILE A VAT RETURN?

Every VAT payer registered for VAT purposes in the Kingdom of Bahrain is required to assess his net VAT position for a given VAT period. This information should then be reported on a periodic basis in a VAT return.

Even if a VAT payer has not made any supplies or purchases and has not imported goods or services into Bahrain during a given VAT period, he is required to submit a VAT return if he is registered for VAT with NBR.

The VAT return should only be submitted by the VATable person or, if applicable, another person who has been authorised by NBR to act on behalf of the VAT payer such as a registered VAT Agent or VAT Representative.

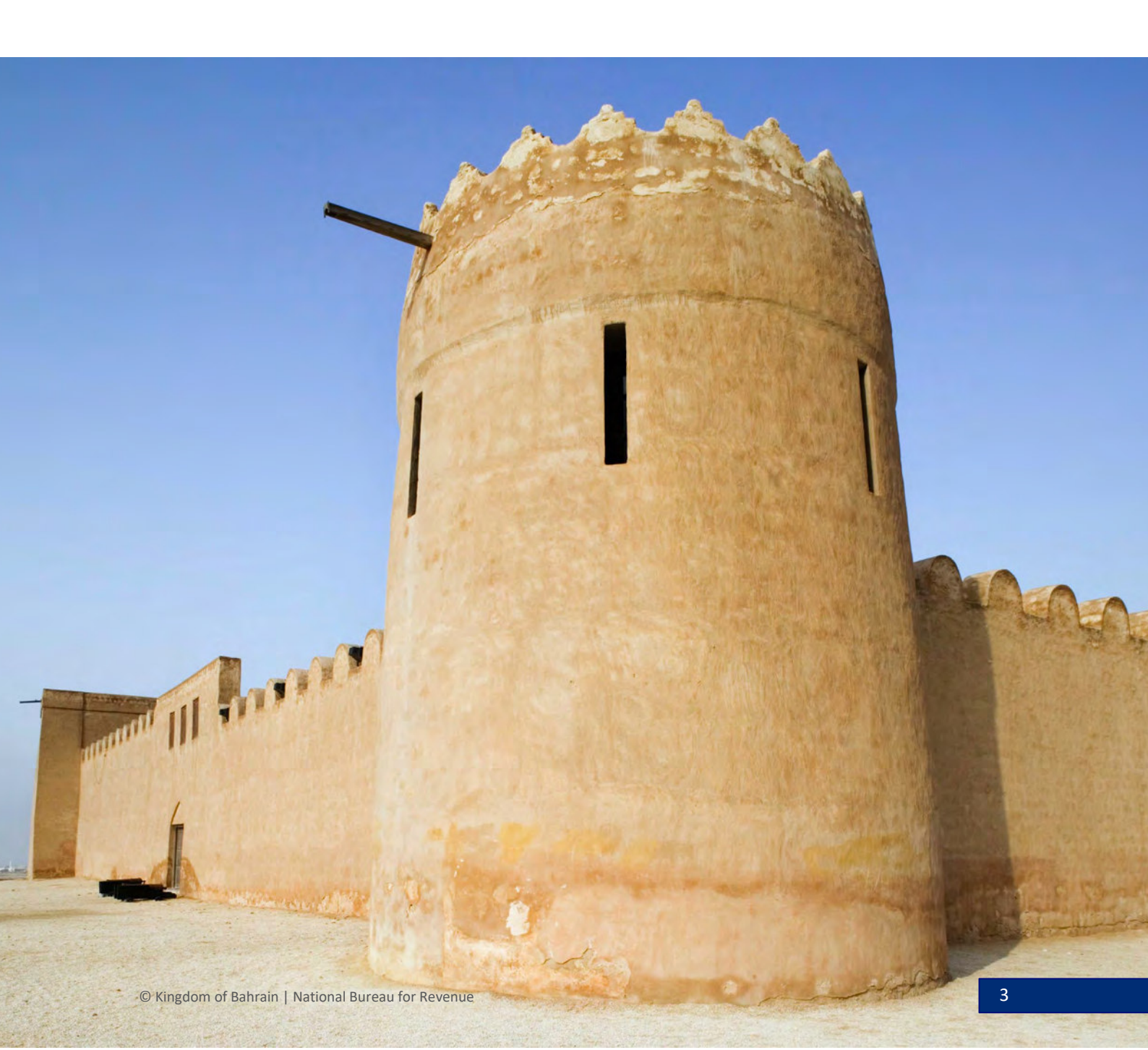

When should a VAT return be submitted?

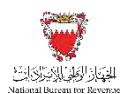

## 4. WHEN SHOULD A VAT RETURN BE SUBMITTED?

The volume of a VAT payer's annual supplies subject to VAT determines when he is required to register for VAT and begin filing returns, as well as how often he is required to file returns.

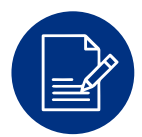

#### **VAT PERIOD**

A VAT period is the period for which a VATable person is required to:

- Account for output VAT due to the NBR; and
- Account for input VAT from the NBR

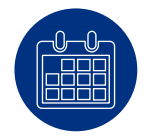

#### FILING PERIOD

The month following the end of each VAT period, during which a VAT payer is required to submit his VAT return and pay any liabilities to NBR.

A VAT payer is required to:

- Report the output VAT due and input VAT recoverable for that VAT period to NBR.
- Pay output VAT due to the NBR if in a debit position; and
- Claim recoverable input VAT from the NBR or carry forward the excess for subsequent VAT periods if in a credit position.

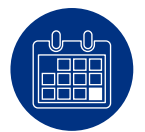

#### FILING/PAYMENT DUE DATE

A VAT return must be filed and any VAT due must be paid by the last day of the filing period (or the next business day if the last day of the filing period ends on a nonbusiness day). If a VAT payer submits his returns or has unpaid VAT after the due date, he will begin to incur late filing and/or payment penalties.

The NBR will send the VAT payer reminders during the filing period to help avoid such penalties. However, it remains the responsibility of each VAT payer to comply with his obligation to file VAT returns and pay VAT due in accordance with the VAT Law and the VAT Executive Regulations.

#### 4.1. Frequency of VAT filing

If the value of a VAT payer's annual supplies exceeds BHD 3 million, he will have monthly VAT periods corresponding to each Gregorian calendar month. Otherwise, he will have VAT periods corresponding to Gregorian calendar quarters, unless he is eligible for annual filing (see section 4.3).

When should a VAT return be submitted?

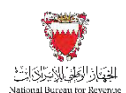

#### Monthly Filing (Annual supplies > 3 million BHD)

| Vat period                          | Jan    | Feb    | Mar   | Apr    | May     | June    | July   | Aug     | Sept   | Oct    | Nov    | Dec    |
|-------------------------------------|--------|--------|-------|--------|---------|---------|--------|---------|--------|--------|--------|--------|
| Filing Period                       | Feb    | Mar    | Apr   | May    | June    | July    | Aug    | Sept    | Oct    | Nov    | Dec    | Jan    |
| Example Filing<br>Deadline for 2020 | 29 Feb | 31 Mar | 30 30 | 31 May | 30 June | 31 July | 31 Aug | 30 Sept | 31 Oct | 30 Nov | 31 Dec | 31 Jan |

#### Quarterly Filing (Annual supplies ≤ 3 million BHD)

| Vat period                       | Jan-Mar | Apr-June | July-Sept | Oct-Dec |
|----------------------------------|---------|----------|-----------|---------|
| Filing Period                    | Apr     | July     | Oct       | Jan     |
| Example Filing Deadline for 2020 | 30 Apr  | 31 July  | 31 Oct    | 31 Jan  |

The above VAT periods apply, unless:

- A VAT payer is notified by the NBR to use an adjusted VAT period (e.g., a shift from quarterly to monthly VAT periods). In this case, he will be notified of the change within three months prior to the effective date of change.
- A VAT payer, whose annual supplies do not exceed BHD 3 million may requests the NBR to change his VAT filing frequency from quarterly to monthly. If the NBR accepts the request, the VAT payer will be notified of the date on which the change will take effect.

#### 4.2. Annual filling / Simplified VAT Return

A VAT payer who is a resident in the Kingdom of Bahrain who has less than BHD 100,000 of annual supplies may apply to the NBR to file annually and to submit a simplified VAT return. A VAT payer who is part of a VAT group may not apply to file annually. The NBR may accept or reject an application to file annually and may request further information from the VAT payer as part of considering an application.

Requests to change to a simplified VAT Return should be submitted online using the NBR portal. Please refer to the "Simplified VAT Return Form Manual" available on the NBR website for further information.

Requests to change to an annual VAT period should be submitted online using the NBR portal. Refer to the "Change of VAT return filing frequency manual" available on the NBR website for further information.

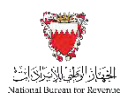

### 5. HOW SHOULD A VAT RETURN FORM BE SUBMITTED?

All VAT returns should be submitted online using the NBR portal. Please refer to the steps below when filing a VAT return.

#### Accessing the VAT return form

Access the Login page on the NBR website using the following link: <u>https://www.nbr.gov.bh/</u>. The portal should be accessed via Google Chrome for best performance.

**Note:** NBR portal should be accessed via Google Chrome for optimal utilization.

Log in to the portal using your User ID and Password (used during registration).

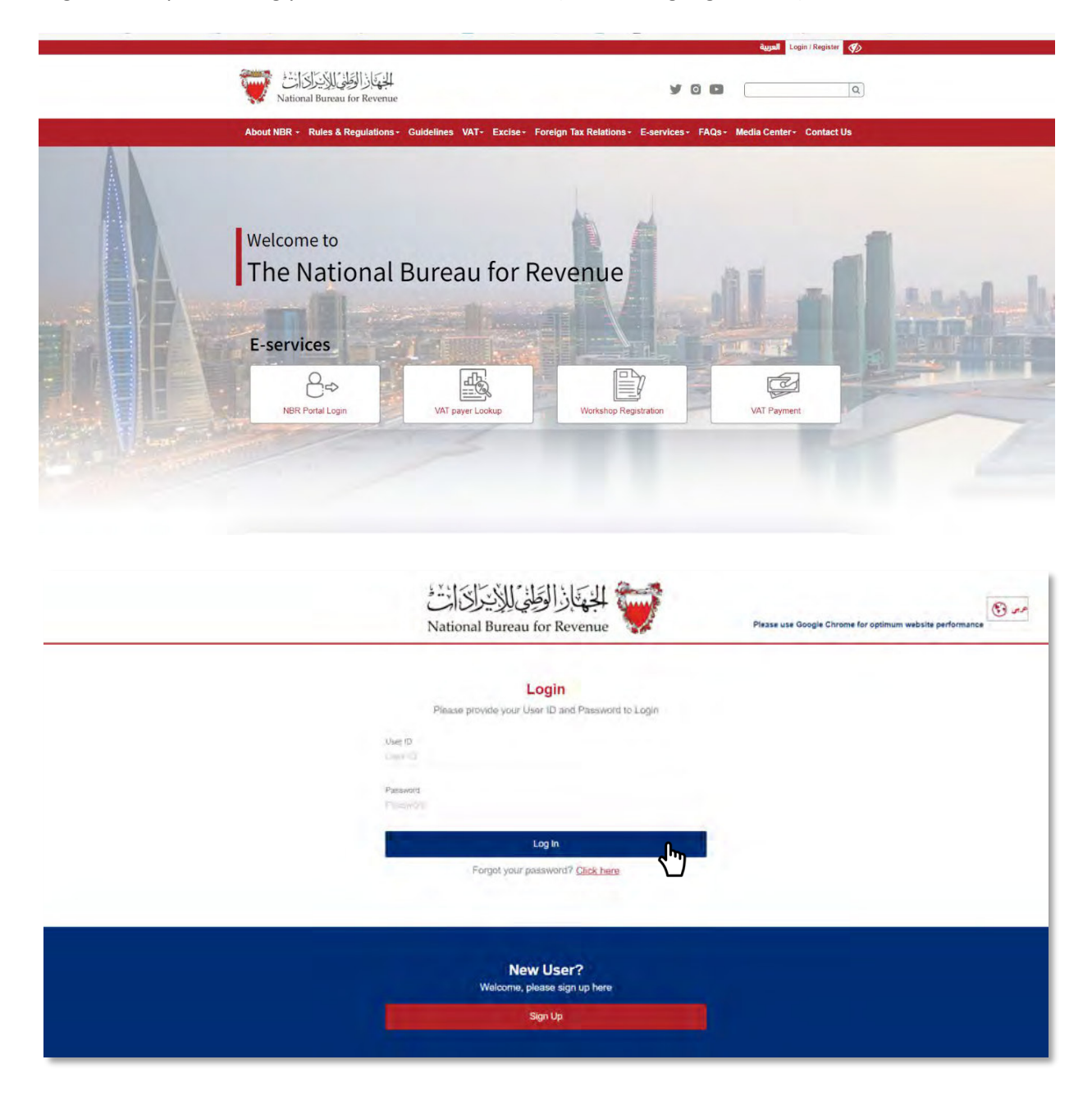

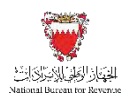

Access your outstanding filing obligations by clicking on "VAT Returns" on the homepage. The number displayed at the bottom of this button (i.e., "1 not filed") indicates the number of outstanding filing obligations.

|                        | 100                   | R                                          | ភា             | <u>n+</u>                    | P                         |
|------------------------|-----------------------|--------------------------------------------|----------------|------------------------------|---------------------------|
| VAT Returns            | I [=]<br>My Documents | Update VAT<br>Payer Details                | Review Request | VAT payer<br>Service Request | Summary of VAT<br>account |
| P                      | 0                     | 8                                          |                |                              |                           |
| Excise<br>Registration | Excise Goods<br>List  | Additional Info<br>For De-<br>Registration |                |                              |                           |

Filter your "VAT Return Forms" by selecting "Not Filed" from the drop-down menu at the top right corner of the screen. To start the return filing process, select the appropriate VAT return form from the list of outstanding filing obligations.

|                 |                                |             |              |              |              | Welcome Example User 👘 |
|-----------------|--------------------------------|-------------|--------------|--------------|--------------|------------------------|
|                 |                                |             |              |              |              |                        |
|                 |                                |             |              |              |              | Not filed 🗸            |
| orm             | Period                         | Period From | Period To    | Revenue Type | Due Date     | Receipt Date           |
| (AT Return Form | VAT Transitional Period (2019) | Jan 1, 2019 | Jun 30, 2019 | VAT          | Jul 31, 2019 | )<br>0                 |
|                 |                                |             |              |              |              | <b>ر</b> سک            |
|                 |                                |             |              |              |              |                        |
|                 |                                |             |              |              |              |                        |
|                 |                                |             |              |              |              |                        |
|                 |                                |             |              |              |              |                        |
|                 |                                |             |              |              |              |                        |
|                 |                                |             |              |              |              |                        |
|                 |                                |             |              |              |              |                        |
|                 |                                |             |              |              |              |                        |
|                 |                                |             |              |              |              |                        |
|                 |                                |             |              |              |              |                        |

Filling in the VAT return form

After reviewing the conditions of submitting your VAT return form, you must agree to the instructions by checking the box to proceed with the form.

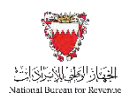

There is also a second (optional) check box which you may choose if you would like to deduct input VAT on goods purchased prior to the time you registered in the first return after registration. Please remember to save your progress by clicking the "Save Draft" button at the bottom right corner.

| i Instructions                   | VAT Payer Details                                         | WAT Return Fram                                | Additional Information | Summary |
|----------------------------------|-----------------------------------------------------------|------------------------------------------------|------------------------|---------|
|                                  |                                                           |                                                |                        |         |
|                                  |                                                           |                                                |                        |         |
| Instructions                     |                                                           |                                                |                        |         |
| Kindly read the below instr      | uctions before completing the return form                 |                                                |                        |         |
| Please fill the reques           | sted information for each step                            |                                                |                        |         |
| The form cannot be               | successfully submitted until all the mandatory r          | requirements have been completed               |                        |         |
| VAT payer should en              | sure that their existing VAT payer details are o          | complete and up to date before filing their VA | Fretums                |         |
| Please refer to the              | FAQ section before filing out the return form             |                                                |                        |         |
| 😴 I distrimi hist i have costi   | understand and agree to 100 contentions block             |                                                |                        |         |
| 😺 l sonald that to shodaid iripa | VAI from pounts and survivous acquisited toriloro the eff | inclive date of requisitration.                |                        |         |
|                                  |                                                           |                                                |                        |         |
|                                  |                                                           |                                                |                        |         |
|                                  |                                                           |                                                |                        |         |
|                                  |                                                           |                                                |                        |         |

You should then review and, where necessary, amend your VAT payer and return details before continuing. If you need to make any adjustments to these details, please go to "Update VAT Payer Details" on the homepage of the portal. If you cannot make changes to your details via the portal, please contact the NBR for assistance through one of the contact channels stated on the NBR's website.

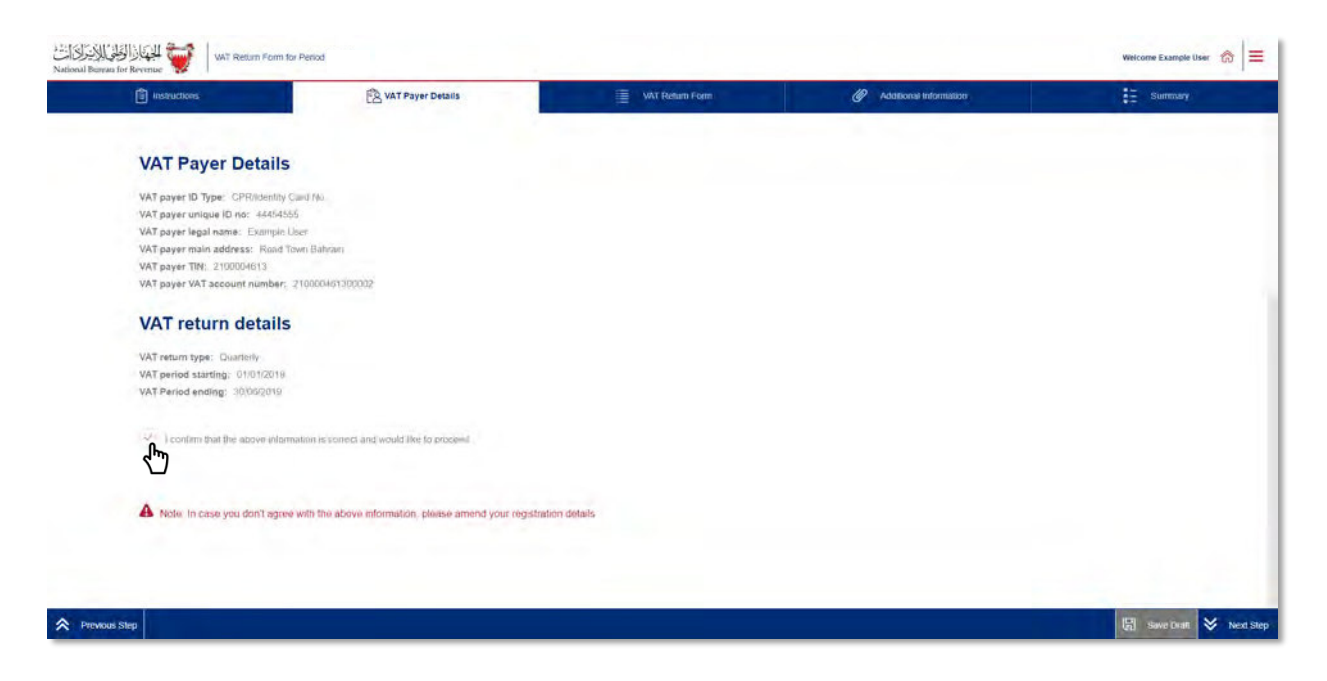

After confirming the VAT payer details, you will be able to proceed to next step "VAT Return Form".

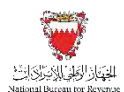

#### Change in rate related questionnaire

In this section, a questionnaire must be answered prior to proceeding to fill the VAT return form.

Certain fields will be displayed depending upon the selection of answers. The questionnaire consists of two questions:

- Question 1: Do you have sales subject to 10% VAT as per the transitional provisions that you would like to declare in this VAT return?
- Question 2: Do you have purchases or imports subject to 10% VAT as per the transitional provisions that you would like to declare in this VAT return?

| instructions                           | KAT Payer Details                                                       | VAT Return Form                                                 | Additional Information                                                                | Summary           |
|----------------------------------------|-------------------------------------------------------------------------|-----------------------------------------------------------------|---------------------------------------------------------------------------------------|-------------------|
| VAT Re                                 | turn Form                                                               |                                                                 |                                                                                       |                   |
| Question                               | inaire                                                                  |                                                                 |                                                                                       |                   |
| Please answe                           | r the below questions to proceed to the                                 | VAT return form                                                 |                                                                                       |                   |
| Do you have sale<br>like to declare in | is subject to 10% VAT as per the transitional provisities VAT return? * | sions that you would Do you have purchas that you would like to | ses or imports subject to 10% VAT as per the transi<br>o declare in this VAT return * | tional provisions |
| Yes                                    | No                                                                      | Yes                                                             | Νο                                                                                    |                   |
|                                        |                                                                         |                                                                 |                                                                                       |                   |
|                                        |                                                                         |                                                                 |                                                                                       |                   |
|                                        |                                                                         |                                                                 |                                                                                       |                   |
|                                        |                                                                         |                                                                 |                                                                                       |                   |

If you select "No" for both questions, then the return form will be displayed without activating fields that relate to changes in the standard rate from 5% to 10%. On the other hand, if "Yes" was selected for both questions, new fields related to supplies, purchases or imports made on the standard rate of 10% will be displayed.

After answering the questionnaire, you will be able to fill in the "VAT Return Form" section using the appropriate amounts applicable to the return period. For additional guidance, click on the tooltips (question marks) and a hover box will appear to explain the line items.

Please note that Line 9 of the previous VAT return form "Imports subject to VAT either paid at customs or deferred" has been split into the following which can be seen in the current return form:

• Line 9: Imports subject to VAT paid at customs

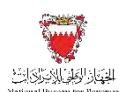

• Line 10: Imports subject to deferral at customs

The VAT amount is automatically calculated and is based on the classification highlighted in the tooltips. If the VAT treatment of these amounts does not match those in your accounting books, please revise your classifications and/or consult with your VAT adviser.

| Instructions                                   | Te VAT Payer Details                                                                                                    | VAT Return Form                                      | 1                     | @ Additio                                                 | al Informatio | n 🗧 Sumr                        |
|------------------------------------------------|----------------------------------------------------------------------------------------------------|------------------------------------------------------|-----------------------|-----------------------------------------------------------|---------------|---------------------------------|
| VAT<br>Que<br>Please<br>Do you I<br>like to de | Return Form<br>stionnaire<br>answer the below questions to proceed to the VAT a<br>ave caloe subject to 10%, VAT as per the transitional providence t<br>clare in this VAT return?* | return form<br>hat you would Do you hi<br>that you v | ve purch<br>ould like | asoo or imports subject to<br>to declare in this VAT retu | 10% VAT as    | per the transitional provisions |
| Ye                                             | s No                                                                                                    | Yes                                                  |                       | No                                                        |               |                                 |
| VAT                                            | on sales                                                                                                    |                                                      |                       |                                                           |               |                                 |
| No.                                            | Description                                                                                                    | Amount (BHD)                                         |                       | Adjustment /<br>Apportionment(BHD)                        |               | VAT Amount (BHD)                |
| 1(a)                                           | Standard rated sales at 5%                                                                                                    |                                                      | 0                     |                                                           | 0             | 0.000                           |
| 1(b)                                           | Standard rated sales at 10%                                                                                                    | 0.000                                                | 0                     | 0.000                                                     | 0             | 0.000                           |
| 2                                              | Sales to registered VAT payer in other GCC States                                                                                                    | 0.000                                                | 0                     | 0.000                                                     | 0             |                                 |
| 3                                              | Sales subject to domestic reverse charge mechanism                                                                                                    |                                                      | 8                     |                                                           | 0             |                                 |
| 4                                              | Zero rated domestic sales                                                                                                    |                                                      | 0                     |                                                           | 0             |                                 |
| 5                                              | Exports                                                                                                    |                                                      | 0                     |                                                           | 0             |                                 |
| 6                                              | Exempt sales                                                                                                    |                                                      | 0                     |                                                           | 0             |                                 |
| 7                                              | Total sales                                                                                                    | 0.000                                                |                       | 0.000                                                     |               | 0.000                           |
| VAT                                            | on purchases                                                                                                    |                                                      |                       |                                                           |               |                                 |
| No.                                            | Description                                                                                                    | Amount (BHD)                                         |                       | Adjustment /<br>Apportionment(BHD)                        |               | VAT Amount (BHD)                |
| 8(a)                                           | Standard rated domestic purchases at 5%                                                                                                    |                                                      | 0                     |                                                           | 0             | 0.000                           |
| 8(b)                                           | Standard rated domestic purchases at 10%                                                                                                    | 0.000                                                | 0                     | 0.000                                                     | 0             | 0.000                           |
| 9                                              | Imports subject to VAT paid at customs                                                                                                    |                                                      | 0                     |                                                           | 0             | 0.000                           |
| 10                                             | Imports subject to deferral at customs                                                                                                    |                                                      | 0                     |                                                           | 0             | 0.000                           |
| 11(a)                                          | Imports subject to VAT accounted for through reverse charge<br>mechanism at 5%                                                                                                    |                                                      | 0                     |                                                           | 0             | 0.000                           |
|                                                |                                                                                                    |                                                      |                       |                                                           |               |                                 |

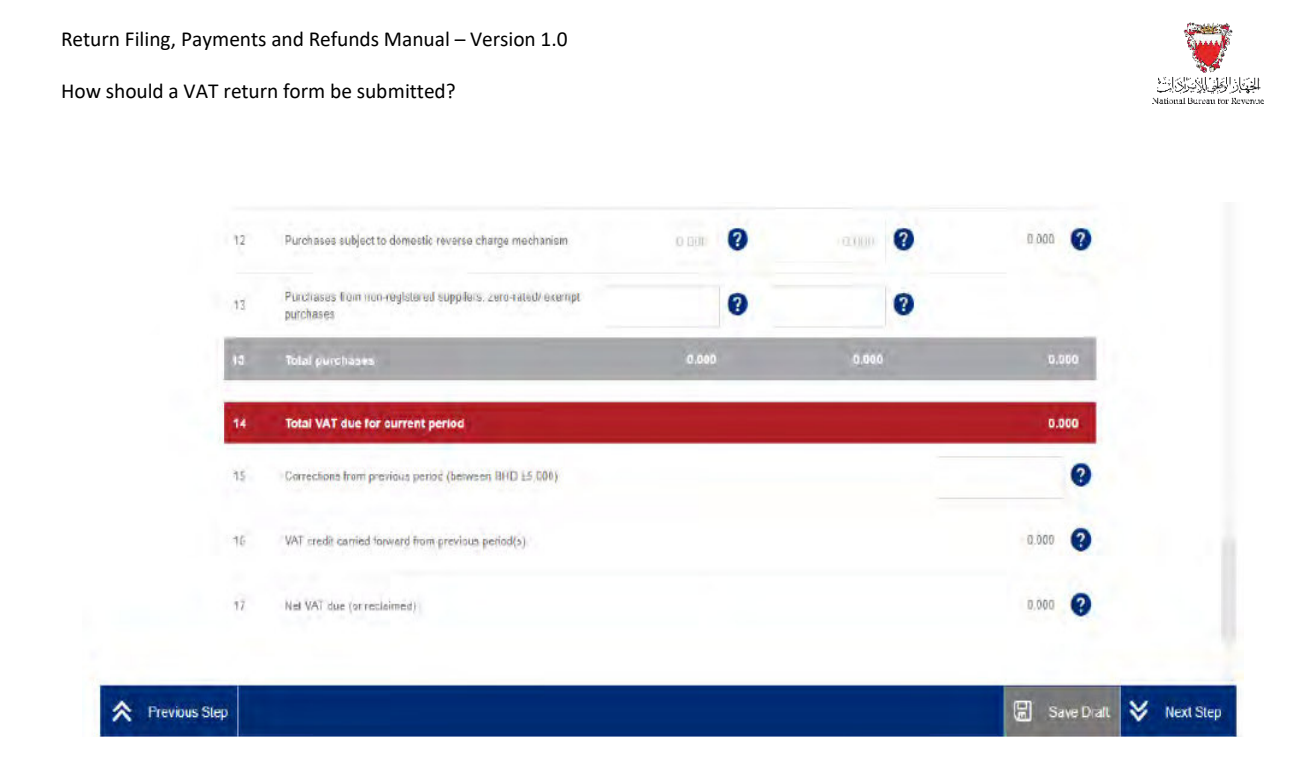

Please refer to the FAQs in Section 9 of this manual for additional information on the VAT return and/or contact your Relationship Manager (if any) or NBR's contact centre.

For more information with regards to transitional rules please refer to VAT Rate Change Transitional Provisions Guide.

After completing your VAT return, you will be redirected to the "Additional Information" section (optional). Here you can submit additional information (e.g., invoices, payment information or customs declarations) to NBR. If deemed necessary, NBR reserves the right to request additional information.

If you are modifying a previously submitted VAT return, you will be required to upload relevant documents.

| Shill was Return Form |                                              |                                                  |                          | Welcone Exemple liner |
|-----------------------|----------------------------------------------|--------------------------------------------------|--------------------------|-----------------------|
| instructions          | NWT Pager Desails                            | i MVT Richam Form.                               | P Additional Information | 🗄 Sammary             |
| Additional Inform     | nation                                       |                                                  |                          |                       |
| Add attachment        | + Prior to uploading the attachment; conside | r renaming the file in accordance to its content |                          |                       |
| Additional notes      |                                              |                                                  |                          |                       |
|                       |                                              |                                                  |                          |                       |
|                       |                                              |                                                  |                          |                       |
|                       |                                              |                                                  |                          |                       |
|                       |                                              |                                                  |                          |                       |
|                       |                                              |                                                  |                          |                       |
|                       |                                              |                                                  |                          |                       |
| vious Step            |                                              |                                                  |                          | 🕼 save Cast 😽         |

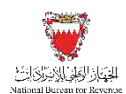

#### Submitting the VAT return form

Once the return form is completed and you have agreed to the declaration, you will be able to review and submit your form. If your draft form is not submitted within 45 days, it will be automatically deleted from the portal.

| Aureau for Revenue                                                    | for Period                                                                            |                                                         |                                                            | Welcome Example User                         |
|-----------------------------------------------------------------------|---------------------------------------------------------------------------------------|---------------------------------------------------------|------------------------------------------------------------|----------------------------------------------|
| instructions                                                          | KAT Payer Details                                                                     | VAT Return Form                                         | Additional Information                                     | E Summary                                    |
| Summary                                                               |                                                                                       |                                                         |                                                            |                                              |
| Terms and Conditions                                                  |                                                                                       |                                                         |                                                            |                                              |
| The information provided is, to                                       | the best of VAT payer's and authorized persons knowle                                 | edge, true, correct and complete                        |                                                            |                                              |
| NBR holds the right to request                                        | and obtain financial or administrative information and r                              | ecords too verify the information provided in this retu | m                                                          |                                              |
| <ul> <li>NBR holds the right to open an</li> </ul>                    | audit case to verify this return form and any previous t                              | orms. NBR can levy fines if applicable as per the Kin   | gdom of Bahrain's VAT Law and Executive Regulations        |                                              |
| VAT payer can submit a self-ar                                        | nendment if any corrections above BHD 5000 in total ta                                | ax due are required                                     |                                                            |                                              |
| Declaration                                                           |                                                                                       |                                                         |                                                            |                                              |
| I the undersigned, certily that the be charged penalties for submitte | information given on this return is, to the best of my kn<br>no incorrect information | owiedge, true, correct and complete. I am the person    | who is required to file this return, or I am authorized to | sign on behalf of the VAT payer. I also that |
|                                                                       |                                                                                       |                                                         |                                                            |                                              |
|                                                                       |                                                                                       |                                                         |                                                            |                                              |
|                                                                       |                                                                                       |                                                         |                                                            |                                              |
|                                                                       |                                                                                       |                                                         |                                                            |                                              |
|                                                                       |                                                                                       |                                                         |                                                            |                                              |
|                                                                       |                                                                                       |                                                         |                                                            |                                              |
|                                                                       |                                                                                       |                                                         |                                                            |                                              |

Once the form is submitted, you will be directed to a page confirming its successful submission. On this page, you can view your submission and access your "Confirmation receipt," an acknowledgement of successful submission. You should also expect to receive an SMS and email confirming your submission.

If you have filed a debit return, you should also receive a bill breaking down your liability. If you have excess credit from a previous period, and that credit was used to offset the VAT due (in full or in part), you should also expect to receive an offsetting letter under "My documents" on the portal.

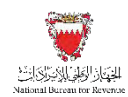

| الجار الطفي الاركان الم                                                                                                    | Form Number 205000066671 - VAT Return Form for Period.                                                                                                    | Welcome Example User 🗥 🗮  |
|----------------------------------------------------------------------------------------------------|----------------------------------------------------------------------------------------------------|---------------------------|
|                                                                                                    | Image: State of the successful receipt of your VAT return Name: VATPAYER - Please retain this number for future reference and communication 205000066671 VAT Period: 01/01/2020 to 31/03/2020 Receipt date: 05/07/2021 You would receive actionyoled dement and invoice details. If any in a separate correspondence. |                           |
| EISEN BAR ST                                                                                                    | NBR reserves the right to further investigate your return form. Download "Confirmation Receipt" Document                                                                                                    | Wetcone Changels User 🍙 🚍 |
| Name: Example User<br>Please retain this number for future of<br>VAT Period: 01/01/2019 to 30/06/2019<br>Receipt date: 28/05/2019<br>You will receive acknowledge | the successful receipt of your VAT return<br>eference and communication: 203999960904                                                                                                    |                           |
| NBR reserves the right to furt                                                                                                    | her investigate your return form.                                                                                                    |                           |

#### Confirmation receipt of your VAT return.

| Ref Number - 20300006000                                                                                           | القمالت جعيئا                                                                                                    |                                                                                                    |
|----------------------------------------------------------------------------------------------------|----------------------------------------------------------------------------------------------------|----------------------------------------------------------------------------------------------------|
| Rei. Number . 20555550050                                                                                          | بر بې بر بيي · •                                                                                                    | الجهناز الوظني للإيراك الت<br>National Bureau for Revenue                                                                                                    |
| Date of Letter : 28/05/2019                                                                                        | טונעל ועשוא :                                                                                                    |                                                                                                    |
| Co                                                                                                    | nfirmation Receipt Of VAT R                                                                                                    | eturn                                                                                                    |
|                                                                                                    | تأكيد استلام إقرار القيمة المضافة                                                                                                    | G                                                                                                    |
| VAT payer name:                                                                                                    | Example User                                                                                                    | سم الخاضع للقيمة المضافة:                                                                                                    |
| VAT payer address:                                                                                                 | Flat/Shop No. 00000, Building<br>Building, Road/Street Road,                                                                                                    | نوأن الشخص الخاضع للقيمة المضافة:                                                                                                    |
| CPR/Identity Card No.:                                                                                             | 44454555                                                                                                    | رع لشركة أجنبية:                                                                                                    |
|                                                                                                    |                                                                                                    |                                                                                                    |
| Dear Example User,<br>You have successfully subm<br>01/01/2019 and ending 30/06/                                   | itted your VAT return Ref. No.: 20399<br>2019 of amount BHD 0.000.                                                                                                    | 9960904 for VAT period starting                                                                                                    |
| Dear Example User,<br>You have successfully subm<br>01/01/2019 and ending 30/06/                                   | itted your VAT return Ref. No.: 20399<br>2019 of amount BHD 0.000.                                                                                                    | 9960904 for VAT period starting<br>دريزي Example User، دريزي                                                                                                    |
| Dear Example User,<br>You have successfully subm<br>01/01/2019 and ending 30/06/<br>قيمة للضافة من 01/01/2019 الى  | itted your VAT return Ref. No.: 20399<br>2019 of amount BHD 0.000.<br>د والذي يحمل الرقم المرجعي: 203999960904 لفترة ال                                                                                                    | 9960904 for VAT period starting<br>. Example User بزيزي .<br>قد قص بتقديم إقرار القيمة المفافة الخاص با                                                                                          |
| Dear Example User,<br>You have successfully subm<br>01/01/2019 and ending 30/06/<br>متيمة للضافة من 01/01/2019 ال  | itted your VAT return Ref. No.: 20399<br>2019 of amount BHD 0.000.<br>الفترة المرجعي: 203999960904 لفترة ال                                                                                                    | 9960904 for VAT period starting<br>، Example User بزيزي Example User بزيزي بناماطي با<br>قد قمت بتقديم إقرار القيمة المضافة الخاص با                                                             |
| Dear Example User,<br>You have successfully subm<br>01/01/2019 and ending 30/06/<br>قيمة المضافة من 01/01/2019 ال  | itted your VAT return Ref. No.: 20399<br>2019 of amount BHD 0.000.<br>لفترة ال                                                                                                    | 9960904 for VAT period starting<br>بزيزي Example User .<br>قد قمت بتقديم إقرار القيمة المضافة الخاص با<br>30/06/2015 بقيمة 0.000 دينار بعريني                                                    |
| Dear Example User,<br>You have successfully subm<br>01/01/2019 and ending 30/06/<br>فيمة المضافة من 01/01/2019 ال  | itted your VAT return Ref. No.: 20399<br>2019 of amount BHD 0.000.<br>د والذي يحمل الرقم المرجعي: 203999960904 لفترة ال                                                                                                    | 9960904 for VAT period starting<br>بزيزي Example User ،<br>تند فمت بتقديم إقرار القيمة الماهاه الخاص با<br>30/06/2015 بقيمة 0.000 دينار بحريني.                                                  |
| Dear Example User,<br>You have successfully subm<br>01/01/2019 and ending 30/06/<br>قيمة المضافة من 01/01/2019 ال  | الله المرتبعي: 203999960904 لفترة ال                                                                                                    | 9960904 for VAT period starting<br>، Example User بريزي Example User<br>قد قمت بتقديم إقرار القيمة المضافة الخاص با<br>30/06/2015 بقيمة 0.000 دينار بحريني                                       |
| Dear Example User,<br>You have successfully subm<br>01/01/2019 and ending 30/06/<br>قيمة المضافة من 01/01/2019 ال  | itted your VAT return Ref. No.: 20399<br>2019 of amount BHD 0.000.<br>القان يحمل الرقم المرجعي: 203999960904 لفترة ال<br>د والذي يحمل الرقم المرجعي: 203999960904 لفترة ال                                                                                                    | 9960904 for VAT period starting<br>بزيزي Example User .<br>قد قمت بتقديم إقرار القيمة المافة الخاص با<br>30/06/2015 يقيمة 0.000 دينار بحريني.                                                    |
| Dear Example User,<br>You have successfully subm<br>01/01/2019 and ending 30/06/<br>قيمة المضافة من 01/01/2019 الى | itted your VAT return Ref. No.: 20399<br>2019 of amount BHD 0.000.<br>المرابع يحمل الرقم المرجعي: 203999960904 لفترة ال<br>be the National Bureau for Revenue on 8000800<br>automated system and does not need to be sign                                                                                                    | 9960904 for VAT period starting<br>، Example User بزيزي Example User<br>قد قمت بتقديم إقرار القيمة الماهة الخاص با<br>30/06/2014 بقيمة 0.000 دينار بحريني<br>30/06/2014 بقيمة 0.000 دينار بحريني |
| Dear Example User,<br>You have successfully subm<br>01/01/2019 and ending 30/06/<br>قيمة المضافة من 01/01/2019 الى | itted your VAT return Ref. No.: 20399<br>2019 of amount BHD 0.000.<br>b والذي يحمل الرقم المرجعي: 203999960904 لفترة ال<br>b والذي يحمل الرقم المرجعي: 203999960904 لفترة ال<br>wet the National Bureau for Revenue on 8000800<br>automated system and does not need to be sign<br>20008001 automated system and does not need to be sign | 9960904 for VAT period starting<br>، Example User بزيزي .<br>تد قمت بتقديم إقرار القيمة الماقة الخاص با<br>عمريني .<br>30/06/2011 بقيمة 0.000 دينار بحريني .<br>1.<br>ed.                        |

If a VAT payer's output VAT exceeds his input VAT, he is in a net VAT debit/payable position and must pay the excess output VAT to NBR (i.e., Line 17 of the VAT Return Form will be a positive value). Please refer to Section 6 of this manual for additional information.

If a VAT payer's input VAT exceeds his output VAT, he is in a net VAT credit/refundable position and is entitled to a refund from the NBR (i.e., Line 17 of the VAT Return Form will be a negative value). Please refer to Section 7 of this Manual for additional information.

#### **Simplified VAT return form**

First, you must answer the question to proceed to the VAT return form. The VAT Return form fields displayed might differ depending on your answer for the below question:

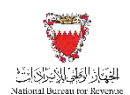

- Question 1: Do you have sales subject to 10% VAT as per the transitional provisions that you would like to declare in this VAT return?

| الجهاد الولي الاخران التعليم الاخران التعليم الاخران التعليم المعالية المعامة المعامة المعامة المعامة المعامة ا<br>المعامة المعامة المعامة المعامة المعامة المعامة المعامة المعامة المعامة المعامة المعامة المعامة المعامة المعامة | mber 205000122325 - VAT Return Form for Feriod 2104      |                                      |                        | Welcome Example 🛛 🝙 🚍 |
|----------------------------------------------------------------------------------------------------|----------------------------------------------------------|--------------------------------------|------------------------|-----------------------|
| (E) Instructions                                                                                                    | KAT Payer Details                                        | Simplified return form               | Additional Information | Summary               |
| Questionnaire                                                                                                    |                                                          |                                      |                        |                       |
| Please answer the bel                                                                                                    | ow questions to proceed to the VAT retu                  | urn form                             |                        |                       |
| Do you have sales subject to 1                                                                                                    | 0% VAT as per the transitional previsions that you would | ike to declare in this VAT return? # |                        |                       |
| Yes                                                                                                    |                                                          |                                      |                        |                       |

If you answer the question with "No", then the existing return form will be displayed without changes. On the other hand, if "Yes" was selected fields related to 10% will be displayed.

After answering the question, you will be able to fill in the "VAT Return Form" section using the appropriate amounts applicable to the return period. For additional guidance, click on the tooltips (question marks) and a hover box will appear to explain the line items.

| Instructions                                                                                                    | KAT Payer Details                                       | Simplified return form                  |   | Additional Information | Summary                            |
|----------------------------------------------------------------------------------------------------|---------------------------------------------------------|-----------------------------------------|---|------------------------|------------------------------------|
| Questionnaire                                                                                                    |                                                         |                                         |   |                        |                                    |
| Please answer the bel                                                                                                    | ow questions to proceed to the VAT ret                  | turn form                               |   |                        |                                    |
| Do you have sales subject to 10                                                                                                    | % VAT as per the transitional provisions that you would | Like to declare in this VAT return?*    |   |                        |                                    |
| Yes No                                                                                                    |                                                         |                                         |   |                        |                                    |
|                                                                                                    |                                                         |                                         |   |                        |                                    |
|                                                                                                    |                                                         |                                         |   |                        |                                    |
| No. Description                                                                                                    |                                                         | Amount (BHD)                            |   |                        | VAT Amount (BHD)                   |
| No. Description 1(a) Standard rated safe                                                                                                    | s at 5%                                                 | Amount (BHD)<br>0.000                   | 0 |                        | VAT Amount (BHD)<br>0 000          |
| No. Description<br>1(a) Standard Tated sale<br>1(b) Standard rated sale                                                                                                    | ss at 5%s<br>ss at 10%s                                 | Amount (BHD)<br>0.000<br>0.000          | 0 |                        | VAT Amount (BHD)<br>0.000<br>0.000 |
| No.         Description           1(a)         Standard rated sate           1(b)         Standard rated sate           1(b)         Standard rated sate           2.         Zero-sated (recluding) | is at 5%<br>is at 10%.<br>g exports)                    | Amount (BHD)<br>0.000<br>0.000<br>0.000 | 0 |                        | VAT Amount (BHD)<br>0 000<br>0,000 |

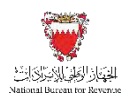

| 8               | Total purchases                                                                                                    | 0.000                                                                                                    | 0.000                                                                        |                 |
|-----------------|----------------------------------------------------------------------------------------------------|----------------------------------------------------------------------------------------------------|------------------------------------------------------------------------------|-----------------|
| 6               | Total VAT due for current period                                                                                                    |                                                                                                    | 0.000                                                                        |                 |
| 7               | Corrections from previous period (between BHD Ad5,000)                                                                                                    |                                                                                                    | 0.003                                                                        |                 |
| 6               | VAT credit carried forward from previous period(s)                                                                                                    |                                                                                                    | 0.000                                                                        |                 |
| 9               | Net VAT due (or reclamed)                                                                                                    |                                                                                                    | 0.000                                                                        |                 |
| <b>A</b>        | Please note that the penalties shown reflect the amount applied before re<br>penalty due, if any, on your VAT bill.<br>Please note that overdue liabilities will be automatically offset against an<br>credit, will not be available for offsetting if under review. | evisions, offsetting, payment or any additional penalties imposed by h<br>y available credit on your account. Also, please note that on account | VBR: You may find the net remaining<br>credit, both carry forward and refund |                 |
| A Previous Step | Please note that no field can be empty, and all fields must be filled to con                                                                                                    | ntinue. If you have no reported amounts for a specific field, you can ty                                                                        | pe 0                                                                         | ant 😵 Next Step |

For more information with regards to transitional rules please refer to VAT Rate Change Transitional Provisions Guide available on NBR's website.

The procedures for submitting a simplified VAT return and paying any VAT liability shown on the form are the same as outlined above for a full VAT return form.

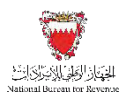

# 6. WHAT SHOULD A VAT PAYER DO IF IN A DEBIT/PAYABLE POSITION?

If a VAT payer's output VAT exceeds his input VAT, he is in a net VAT debit/payable position and must pay the excess output VAT to the NBR. Payments can be made using Benefit's "Fawateer" service or through E-government website (bahrain.bh).

There are four ways in which a VAT payer can pay VAT due to the NBR:

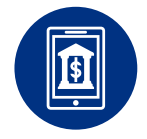

#### **ONLINE AND MOBILE BANKING**

A VAT payer may access his online bank portal or mobile app and input the required information.

If unsure of the amount owed to NBR, the VAT payer will have the option to enquire about the bill amount online before payment.

For more information on the online banking method, VAT payers should reach out to their bank.

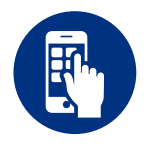

#### **BENEFITPAY MOBILE APPLICATION**

A VAT payer can also make payments through the BenefitPay application, available for download on smartphones. The app allows the VAT payer to make payments electronically without the use of cash or a physical card.

If unsure of the amount owed to NBR, the VAT payer will have the option to enquire about the bill amount online before payment.

For more information on BenefitPay and participating banks, VAT payers can refer to the official Benefit Company website. The BenefitPay app is intended for individuals and not corporations.

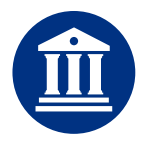

#### **BANK BRANCH**

A VAT payer may pay amounts owed to the NBR at a bank branch.

The VAT payer must either submit a standard Fawateer form to their branch, or submit a written request signed by an authorised signatory. This is dependent on the VAT payer's bank.

For more information, VAT payers can reach out to their bank for availability and location.

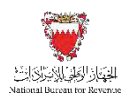

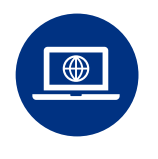

#### VAT bill payment service through E-government website (Bahrain.bh)

A VAT payer may pay amounts owed to the NBR through selecting the VAT bill payment service on E-government website. VAT payer may use debit\credit card for payment.

The following information (found on a VAT payer's bill as shown in the example below) must be included in the payment:

- VAT bill number
- VAT account number
- Payment amounts due

| 19/05/2019                                                   | تاريخ الخطاب:<br>Bill breakdown                                                                                                    | صل الفاتورة -                                                                                                    | Nation                                                                                                    | and Harmon and Road D'ourseason                                                                                                    |
|--------------------------------------------------------------|----------------------------------------------------------------------------------------------------|----------------------------------------------------------------------------------------------------|----------------------------------------------------------------------------------------------------|----------------------------------------------------------------------------------------------------|
| 23                                                           | Bill breakdown                                                                                                    | صل الفاتورة -                                                                                                    |                                                                                                    | ai bireau ior Kevenue                                                                                                    |
|                                                              |                                                                                                    |                                                                                                    | تف                                                                                                    |                                                                                                    |
|                                                              | Example Use                                                                                                    | er                                                                                                    | B                                                                                                    | سم الخاضع للقيمة المضافة:                                                                                                    |
| ess:                                                         | 2,44,PAYER 1,P<br>2,MANAMA,ZAUFFI,                                                                                                  | AYER<br>BAHRAIN                                                                                                    | المضافة:                                                                                                    | منوان الشخص الخاضع للقيمة                                                                                                    |
|                                                              | 74541                                                                                                    | -                                                                                                    | 2                                                                                                    | قم السجل التجاري:                                                                                                    |
| mber:                                                        | 210000244300                                                                                                    | 0002                                                                                                    | -                                                                                                    | قم الحساب للقيمة المضافة:                                                                                                    |
| ر المبلغ المستحق:                                            | ى بعدد يستحدام ركم المار<br>، علماً بأن المعالجة الآلية تُظه                                                                        | ت في موعد الاستحقاء<br>BenefitP: تُحيطك                                                                                    | ی سداد اي مستحقا<br>ی بك أو برنامج ay                                                                                                    | يما يلي تفصيل الفاتورة، <mark>يُرج</mark><br>لخاصة بك أو فرع الب <mark>نك الخا</mark> م                                                                                               |
| ر المبلغ المستحق:<br>ransaction<br>escription<br>عملية       | ى يتحدد باستخدام رحم العاد<br>، علماً بأن المعالجة الآلية تُطُي<br>Start date of VAT<br>Period<br>تاريخ بداية فرة<br>الليمة المنافة | ت في موعد الاستحقام<br>BenefitP: تُحيطك<br>Bend date of VAT<br>Period<br>للشافة<br>للشافة                                  | ی سداد ای مستحقا<br>ی بك أو برنامج ay<br>ی بك او برنامج<br>Payment due<br>date<br>تاريخ استحقاق الدقع                                                        | يما يلي تفصيل الفاتورة، لرج<br>لخاصة بك أو فرع الينك الخاد<br>لما ويوري المانية المانية<br>ليلغ المتعن واحب الساد                                                                     |
| ر المبلغ المستحق:<br>ransaction<br>escription<br>عملية<br>AT | ي المحدد واستخدام رحم العاد<br>، علماً بأن المعالجة الآلية تُطْهِ<br>العام المعالية المحافة<br>المية المعاقة<br>01/10/2020          | ت في موعد الاستحقان<br>BenefitP: تُحيطك<br>End date of VAT<br>Period<br>ناريغ نهاية فيرة القيسة<br>المضافة<br>31/12/2020   | ن سداد اي مستحقا<br>مي بك أو برنامج ay<br>Payment due<br>date<br>تاريخ استعقاق الدفع<br>31/01/2021                                                           | بيما يلي تفصيل الطانورة. لرج<br>لخاصة بك أو فرع البنك الخاد<br>Outstanding amount due<br>ينغ تلسمي واحب الساد<br>BHD 5.000.000                                                        |
|                                                              | nber:<br>kdown of your<br>ber through yo<br>ing shows the :                                                                         | nber: 21000024430<br>kdown of your bill. Please, proceed<br>ber through your Internet banking<br>ing shows the amount due: | nber: 210000244300002<br>kdown of your bill. Please, proceed to pay any ou<br>ber through your Internet banking portal, bank br<br>ing shows the amount due: | nber: 210000244300002<br>Kdown of your bill. Please, proceed to pay any outstanding bat<br>ber through your Internet banking portal, bank branch or Bene<br>ing shows the amount due: |

If a VAT payer inputs incorrect details (i.e. VAT bill number or VAT account number) or an amount which is greater than the amount due, the transaction will be rejected.

Once the payment has been made, the VAT payer will receive a notification via SMS and email. An official letter of receipt can also be found under "My Documents" on the NBR portal.

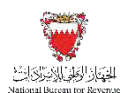

For all the above payment channels, the amount owed can be paid in full or in part. If the amount owed is paid in full, the VAT payer will receive an updated bill showing a zero balance. If the amount owed is partially paid, the VAT payer will receive a new bill on the NBR portal showing the balance payable.

If a VAT payer faces any issues with the above payment channels (including foreign VAT payers without access to these channels), he should contact NBR through his dedicated relationship manager or through the contact centre.

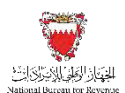

# 7. WHAT SHOULD A VAT PAYER DO IF IN A CREDIT/REFUND POSITION?

If a VAT payer's input VAT exceeds his output VAT, he is in a net VAT credit/refundable position and is entitled to be reimbursed by the NBR.

Some VAT payers will be in a credit/refundable position on an ongoing basis, for example when most of their supplies are VAT zero-rated. Other VAT payers might only occasionally be in this position; for example, when they incur significant capital expenditure in a particular VAT period.

On the VAT return form, if the "Net value due" is a negative value, the option for "Refund information" will appear on the "Summary" section.

A VAT payer will then have the following options:

- Yes Request a refund of this excess from the NBR (the VAT payer will also be required to specify the IBAN for the account to which the refund will be paid), IBAN options will depend on IBANs registered in the VAT Payer's profile or;
- 2. No Carry forward this excess and use it as a credit to offset VAT liabilities in future VAT periods.

| Instructions                                                           | C VAT Payer Details                                                                                     | VAT Return Form                                                                      | Additional Information                               | = Summary          |
|------------------------------------------------------------------------|----------------------------------------------------------------------------------------------------|--------------------------------------------------------------------------------------|------------------------------------------------------|--------------------|
| Summary                                                                |                                                                                                    |                                                                                      |                                                      |                    |
| Refund Informa<br>Your return form informa<br>registered IBANs. If you | tion<br>tion indicates that you have additional credit.<br>wish to register more IBANs, please add then | Your credit amount will be carried forward for t<br>in to your registration profile. | the next filing. If you wish, you can request a refu | und to one of your |
| Do you wish to request a refur                                         | nd7                                                                                                    | Please choose à IBAN                                                                 |                                                      |                    |
| Yes No<br>رامار                                                        |                                                                                                    |                                                                                      |                                                      | ×                  |
| Terms and Con                                                          | ditions                                                                                                 |                                                                                      |                                                      |                    |
| The information                                                        | provided is, to the best of VAT payer's and au                                                          | uthorized persons knowledge, true, correct and                                       | d complete                                           |                    |
| NBR holds the                                                          | right to request and obtain financial or adminis                                                        | strative information and records too verify the i                                    | information provided in this return                  |                    |
| NBR holds the<br>Executive Regu                                        | right to open an audit case to verify this return<br>ilations.                                          | form and any previous forms. NBR can levy fi                                         | ines if applicable as per the Kingdom of Bahrain'    | s VAT Law and      |
| VAT payer can:                                                         | submit a self-amendment if any corrections ab                                                           | sove BHD 5000 in total VAT due are required                                          |                                                      |                    |

A VAT payer can submit a refund request to claim back any excess VAT that they previously chose to carry forward.

The NBR has the right to offset excess recoverable input VAT against any administrative fines or VAT due until the excess is fully used.

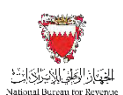

### 8. FILING SCENARIO EXAMPLES

Please refer to the following examples for a better understanding of how purchase and sale values can be recorded in the "VAT Return Form" section of the return filing form.

### 8.1. Example 1: One-off supply formalized before law enforcement date

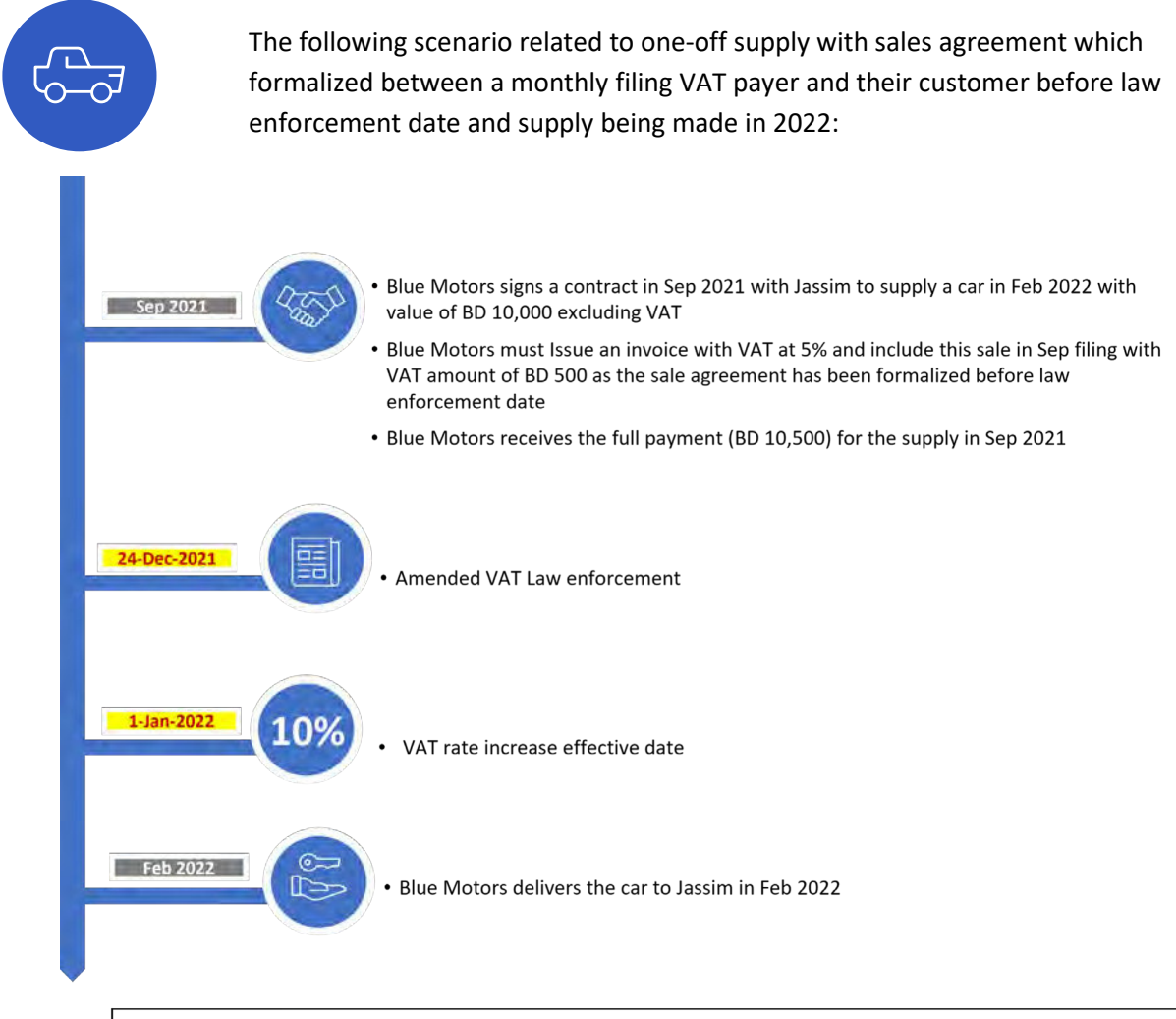

This is assuming no changes were made to the contract prior to the supply and law enforcement date

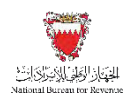

The "VAT Return Form" section of Blue Motors return filing form on the NBR portal will look as follows:

instructions VAT Payer Details VAT Return Form Additional Info ¥. A Note: In case you don't agree with the above information, please amend your registration details **VAT Return Form** Questionnaire Please answer the below questions to proceed to the VAT return form Do you have purchases or imports subject to 10% VAT as per the transitional provisions that you would like to declare in this WAT return 7 \* Do you have sales subject to 10% VAT as per the transitional provisions that you would like to declare in this VAT Since the sale agreement formalized No before law enforcement date and assuming no changes were made to the contract prior to the supply. the answer to Question 1 should be "No" A Previous Step Save Draft Vext Step

| i Instruction | ns 🔁 VAT P                                      | ayer Details                                                                       | turn Form  |        | Additional information    | E Summary                |
|---------------|-------------------------------------------------|------------------------------------------------------------------------------------|------------|--------|---------------------------|--------------------------|
| VAT           | on sales                                        |                                                                                    |            |        |                           |                          |
| Na.           | Description                                     | Amount (BHD)                                                                       |            | Adjust | ment / Apportionment(BHD) | VAT Amount (EHO)         |
| tra)          | Standard rated sales at 5%                      | 1                                                                                  | 0,000.000  | 0      | 0.000                     | 900 000                  |
| 3             | Sales to registered VAT payer in other GCC Sta  | Since agreement has been                                                           | - Pre      | 0      | () (11)                   | Blue motors will issue a |
| 4             | Sales subject to doministic reverse charge mech | signed before the<br>enforcement date, the issue<br>invoice will be included in Se | d 0.000    | 0      | 0.000                     | invoice with VAT at 59   |
| 4             | Zero rated domentic sales                       | 2021 filing                                                                        | 0.000      | 0      | 0.000                     |                          |
| 4             | Expans                                          |                                                                                    | 0.000      | 0      | 0.000 🕜                   |                          |
|               | Exempt sales                                    |                                                                                    | 0.000      | 0      | 0.000                     |                          |
| 7             | Total sales                                     |                                                                                    | 10,000.000 | -      | 0.002                     | 500.000                  |

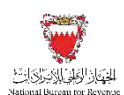

## 8.2. Example 2: One-off supply with sales agreement formalized between law enforcement date and effective date

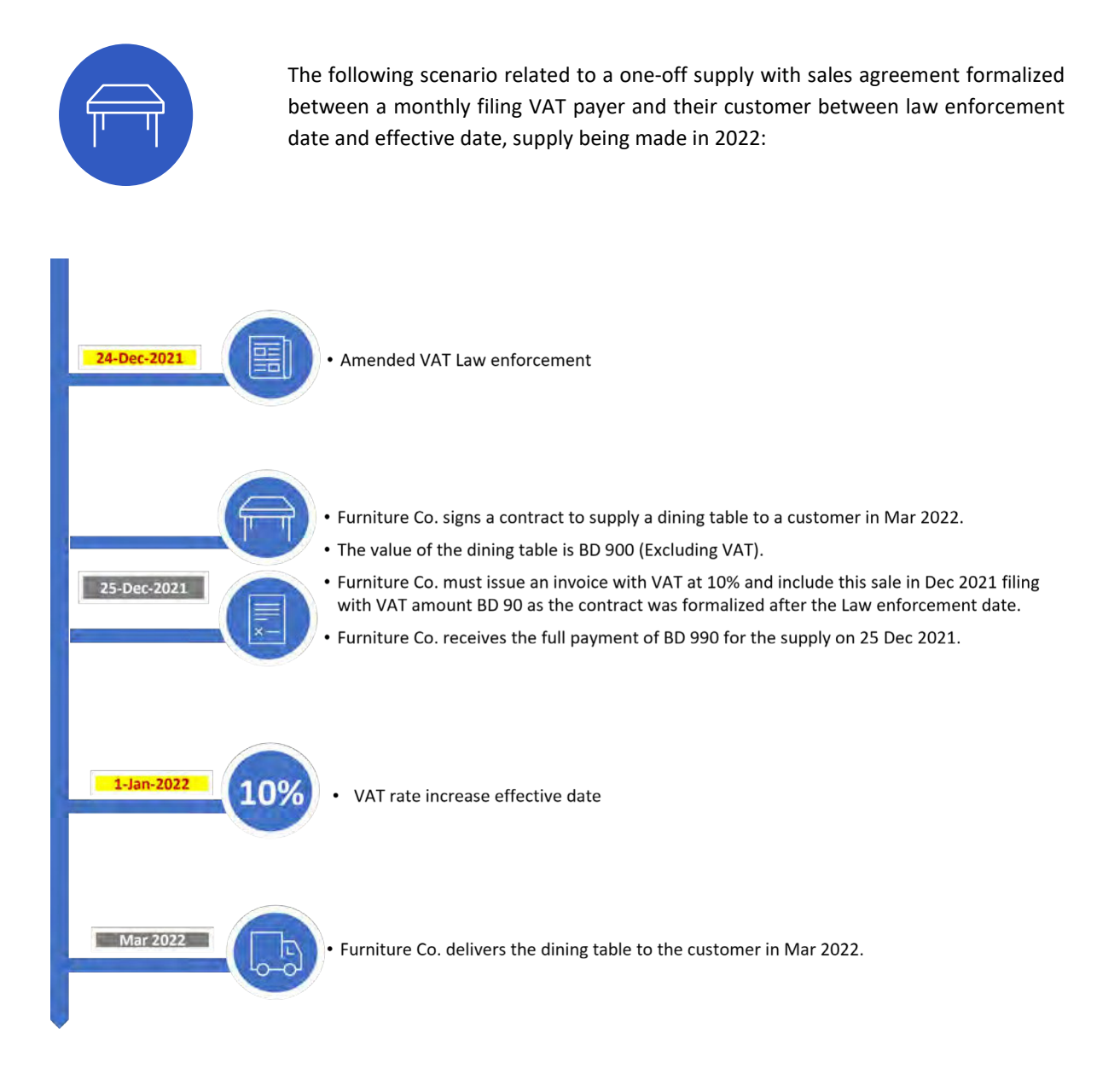

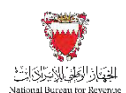

The "VAT Return Form" section of Furniture Co. return filing form on the NBR portal will be as follows:

| linstructions                             | VAT Payer Details                                                                                                    | VAT Return Form                                           | C Additional Information                                                                                        | Summary                   |
|-------------------------------------------|----------------------------------------------------------------------------------------------------|-----------------------------------------------------------|----------------------------------------------------------------------------------------------------|---------------------------|
| VAT Period ending: 3                      | 1112/2021                                                                                                    |                                                           |                                                                                                    |                           |
| V (m. 1-1-                                | in the state of the second                                                                                                    |                                                           |                                                                                                    |                           |
| A Note: in case you                       | I don't agree with the above information, please amend yo                                                                           | ur registration details                                   |                                                                                                    |                           |
| VAT Return                                | Form                                                                                                    |                                                           |                                                                                                    |                           |
| Questionnaire                             |                                                                                                    |                                                           |                                                                                                    |                           |
| Please answer the b                       | elow questions to proceed to the VAT return form                                                                                    |                                                           |                                                                                                    |                           |
| Do you have sales subjent to<br>return?** | 10% VAT as per the transitional provisions that you would like to declare in th                                                     | es VAT Do you have purchases<br>declare in this VAT retur | or imports subject to 10% VAT as per the transitional prevision $\pi^{2}$                                       | s trait you would like to |
| Yes No                                    |                                                                                                    | Yes                                                       | NO CONTRACTOR OF CONTRACTOR OF CONTRACTOR OF CONTRACTOR OF CONTRACTOR OF CONTRACTOR OF CONTRACTOR OF CONTRACTOR |                           |
| Sir<br>for<br>da<br>Qu                    | nce the sale agreement was<br>rmalized between law enforcement<br>te and effective date. The answer to<br>Justion 1 should be "Yes" |                                                           |                                                                                                    |                           |

| Ma                                                 |                                                                                                    | declare in the                                                                                                    | s vai return/*                                                                                                    |                                                                                                    |                                                                                                    | e - Juliana                                                                                                    |
|----------------------------------------------------|----------------------------------------------------------------------------------------------------|----------------------------------------------------------------------------------------------------|----------------------------------------------------------------------------------------------------|----------------------------------------------------------------------------------------------------|----------------------------------------------------------------------------------------------------|----------------------------------------------------------------------------------------------------|
| 1 Sales                                            | Amount (1840)                                                                                                    | (6)                                                                                                    | Adjust                                                                                                    | ment / Apportionmismi(BHD                                                                                                    | 1                                                                                                    | VAT Amount (BHD)                                                                                                    |
| Standard railed sales at 8%                        |                                                                                                    | 0.000                                                                                                    | 0                                                                                                    | 0.000                                                                                                    | 0                                                                                                    | 0.000                                                                                                    |
| Etandaud vated sales at 10%                        |                                                                                                    | 900.000                                                                                                    | 0                                                                                                    | 0.000                                                                                                    | 0                                                                                                    | 90,000                                                                                                    |
| Sale) to registered VAT payer in other GCC States  | Since agreement has been                                                                                                    | T) (000                                                                                                    | 0                                                                                                    | - V0V0 -                                                                                                    | 0                                                                                                    | Furniture Co. must issu                                                                                                    |
| Sales subject to domestic reverse charge mechanism | date, the issued invoice will<br>be included in Dec 2021                                                                                                    | 0.000                                                                                                    | 0                                                                                                    | 0.000                                                                                                    | 0                                                                                                    | an invoice with VAT at<br>10%                                                                                                    |
| Zero ruted domestic sales                          | Period                                                                                                    | 8,000                                                                                                    | 0                                                                                                    | 0.000.                                                                                                    | 0                                                                                                    |                                                                                                    |
| Expons                                             |                                                                                                    | 10,000                                                                                                    | 0                                                                                                    | 0.000                                                                                                    | 0                                                                                                    |                                                                                                    |
|                                                    | No<br>Sales<br>Perception<br>Standard rated sales at 8%<br>Etandard rated sales at 8%<br>Salet to registeres VAT payer in other GCC: States<br>Salet to registeres VAT payer in other GCC: States<br>Salet subject to domestic inverse change mechanism<br>Zero rated domestic sales<br>Expons | No Sales Notifytion Amount (BKD) Dandset taked sales at 5% Exandset taked sales at 5% Exandset taked sales Exandset taked sales Exandset taked taked taked taked taked taked taked taked taked taked taked t | No Yes<br>Sales<br>Notification Annount (BHD)<br>Dandard rated sales at 5% 0.000<br>Bandard rated sales at 5% 0.000<br>Bandard rated sales at 5% 0.0000<br>Bandard rated sales at | No     Yes     No       Version     Known (BHD)     Adjust       Standsord rated cales at 5%     0.000     2       Standsord rated cales at 5%     0.000     2 | No     Yes     No       Yes     No       Sales       Variantition     Answert (BHD)       Adjustment / Apportionment(BHD)       Bandaed tables at 5%     0.000       Bandaed tables at 5%     0.000       Bandaed tables at 5%     0.000       States to registered value at 10%     0.000       States to registered value at 10%     0.000       States to registered value at 10%     0.000       States to registered value at 10%     0.000       States to registered value at 10%     0.000       Diandaed tables at 5%     0.000       Diandaed tables at 5%     0.000 </td <td>No Yes No<br/>Sales<br/>Notifytion Adjustment / Appendionment(BHD)<br/>Bandaed tables at 5% 0.000 0 0.000 0<br/>Bandaed tables at 5% 0.000 0 0.000 0<br/>Bandaed tables at 5% 0.000 0 0.000 0<br/>Bandaed tables at 5% 0.000 0 0.000 0<br/>Bandaed tables at 5% 0.000 0 0.000 0<br/>Bandaed tables at 5% 0.000 0 0.000 0<br/>Bandaed tables at 5% 0.000 0 0.000 0<br/>Bandaed tables at 5% 0.000 0 0.000 0<br/>Bandaed tables at 5% 0.000 0 0.000 0<br/>Bandaed tables at 5% 0.000 0<br/>Bandaed tables at 5% 0</td> | No Yes No<br>Sales<br>Notifytion Adjustment / Appendionment(BHD)<br>Bandaed tables at 5% 0.000 0 0.000 0<br>Bandaed tables at 5% 0.000 0 0.000 0<br>Bandaed tables at 5% 0.000 0 0.000 0<br>Bandaed tables at 5% 0.000 0 0.000 0<br>Bandaed tables at 5% 0.000 0 0.000 0<br>Bandaed tables at 5% 0.000 0 0.000 0<br>Bandaed tables at 5% 0.000 0 0.000 0<br>Bandaed tables at 5% 0.000 0 0.000 0<br>Bandaed tables at 5% 0.000 0 0.000 0<br>Bandaed tables at 5% 0.000 0<br>Bandaed tables at 5% 0 |

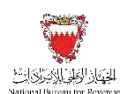

#### Example 3: Continuous supply for a Telecommunication company

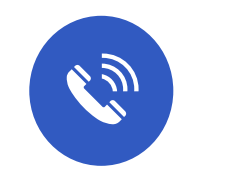

The following scenario related to a continuous supply with sales agreement which formalized between a monthly VAT payer and their customer before law enforcement date and supply being made from 2021-2023:

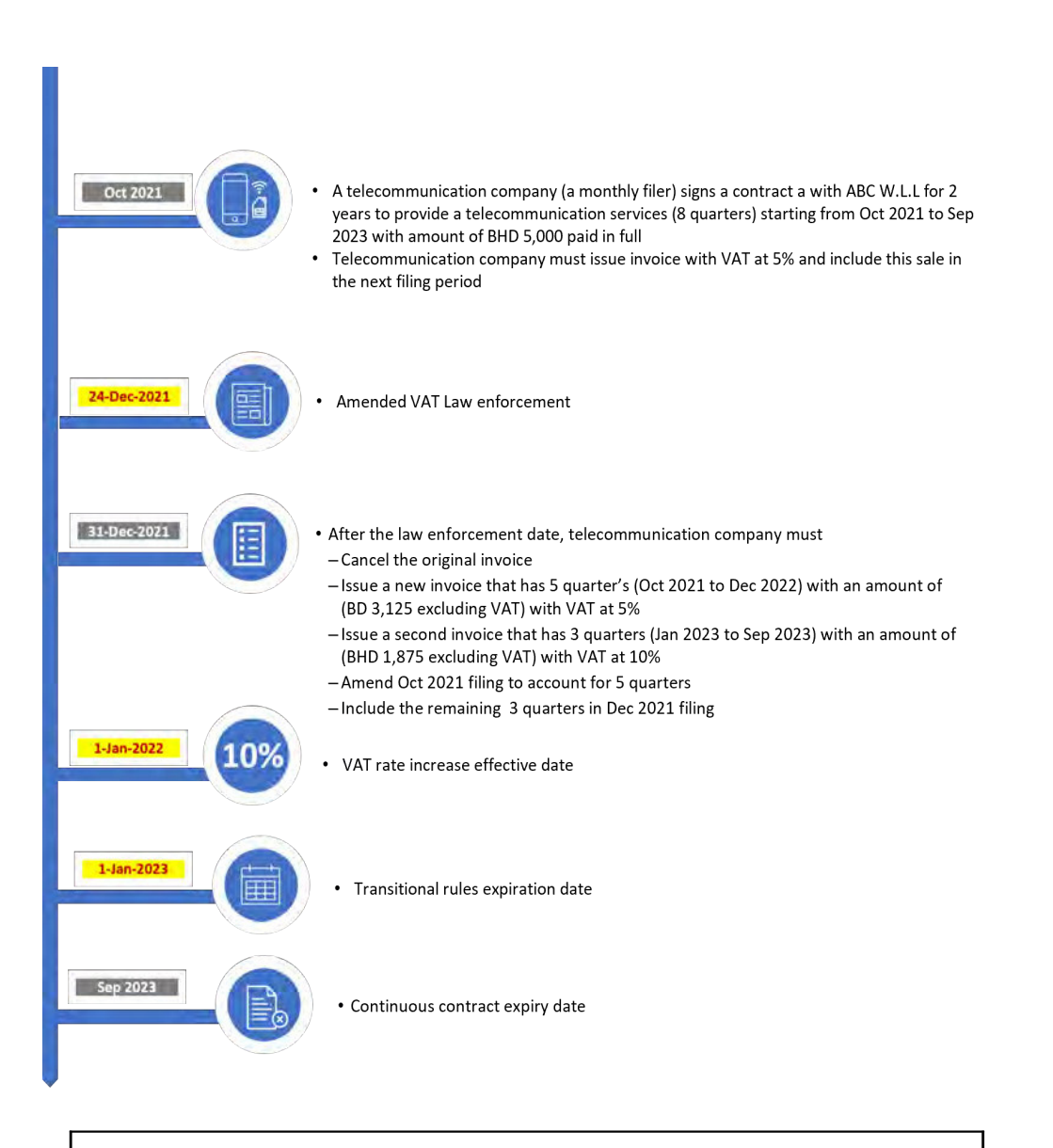

This is assuming no changes were made to the contract prior to the supply and law enforcement date

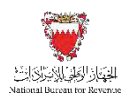

The "VAT Return Form" section of Telecommunication company return filing form on the NBR portal will be as follows:

#### October 2021 return

| VAT  | on sales                             |                                                                            |            |        |                           |   |                  |
|------|--------------------------------------|----------------------------------------------------------------------------|------------|--------|---------------------------|---|------------------|
| No.  | Description                          | Aind                                                                       | sunt (BHD) | Adjust | ument / Apportionment(BHC | n | VAT Amount (BHD) |
| 1(a) | Standard rated sales at 5%           |                                                                            | 5,000.000  | 9      | 0.000                     | 0 | 250,000          |
| 2    | Sales to registered VAT payer in oth | Telecommunication company must                                             | 0.500      | 9      | 0.300                     | 0 |                  |
| jų.  | Sales subject to domestic reverse o  | include this sale in the filing period<br>Oct 2021 as the agreement signed | of 0,000   | 2      | 0.000                     | 0 |                  |
| 4    | Zero raled domestic sales            | before law enforcement date.                                               | 0.000      | 9      | 0,000                     | 0 |                  |
| 5    | Exports                              |                                                                            | 0.000      | 9      | 0,000                     | 0 |                  |
| Ð    | Exempt sales                         |                                                                            | 0.000      | 2      | 0,000                     | 0 |                  |
| 49   | Total arises                         |                                                                            | 5 000 000  |        | 0.000                     |   | 264 040          |

| No   | Description                    | Telecommunication company                                  | Amount (BHD) | - | Adjustment / Apportionment/6HI | 51    | VAT Amount (BHD)                                             |  |
|------|--------------------------------|------------------------------------------------------------|--------------|---|--------------------------------|-------|--------------------------------------------------------------|--|
| 3(a) | Standard rated sales at 5%     | Must re-issue an invoice with<br>VAT at 5% for 5 quarters. | .3,125,000   | 0 | 5,000.000                      | 0     | -6/2 750                                                     |  |
| Ŧ    | Sales to registered VAT payer  | in other GCC States                                        | 6,000        | 0 | 8.053                          | 0     | Telecommunication company<br>should cancel the original      |  |
| x,   | Salés subject to domestic veve | rise chargé mechanium                                      |              | 0 |                                | an an | invoice issued and self-amend<br>amounts in Oct 2021 filing. |  |
| 4    | Zero rated domestic sales      |                                                            |              | 0 |                                | 0     |                                                              |  |
| 5    | Exports                        |                                                            |              | 0 |                                | 0     |                                                              |  |
| 6    | Exempt sales                   |                                                            |              | 0 |                                | 0     |                                                              |  |
| 7    | Total seles                    |                                                            | 3,125.000    | 1 | 5,000.000                      | 1     | -93.760                                                      |  |
|      |                                |                                                            |              |   |                                |       |                                                              |  |

Return Filing, Payments and Refunds Manual – Version 1.0

Filing scenario Examples

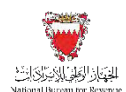

#### December 2021 return:

| E Instructions                               | 🖄 VAT Payer Details                                                                                             | VAT Return Form                                             | Additional Information                                      | E Stammary               |
|----------------------------------------------|----------------------------------------------------------------------------------------------------|-------------------------------------------------------------|-------------------------------------------------------------|--------------------------|
| 901 Period ending. 317                       | 12/2021                                                                                                    |                                                             |                                                             |                          |
| 1. 1                                         | en en en en en en en en en en en en en e                                                                        |                                                             |                                                             |                          |
|                                              |                                                                                                    |                                                             |                                                             |                          |
| A Note: In case you do                       | on't agree with the above information, please amend your re-                                                    | gistration details                                          |                                                             |                          |
|                                              |                                                                                                    |                                                             |                                                             |                          |
| VAT Return F                                 | orm                                                                                                    |                                                             |                                                             |                          |
| Questionnaire                                |                                                                                                    |                                                             |                                                             |                          |
| Please answer the belo                       | w questions to proceed to the VAT return form                                                                   |                                                             |                                                             |                          |
| Do you have sales subject to 101<br>return?* | Is VAT as per the transitional provisions that you would like to declare in this VAT                            | Do you have purchases or m<br>declare in this VAT return? * | sports subject to 10% VAT as per the transitional provision | ns thai yas wadit ike la |
| Yes No                                       |                                                                                                    | Yes                                                         |                                                             |                          |
| Since<br>2023<br>rules<br>be "Y              | the contract period extends to<br>after the expiry of transitional<br>. The answer to Question 1 should<br>fes" |                                                             |                                                             |                          |

| Instructions | A VAT Payer                                    | Details                                   | VAT Return Form | Additional is                  | ntormation | Summary          |
|--------------|------------------------------------------------|-------------------------------------------|-----------------|--------------------------------|------------|------------------|
| VAT on       | sales                                          |                                           |                 |                                |            |                  |
| No. D        | lescription                                    | Amount                                    | (BHD)           | Adjustment / Apportionment(BHC | )          | VAT Amount (BHD) |
| 1(a) S       | tandard rated sales at 5%                      |                                           | 0.000           | 0.000                          | 0          | 0.600            |
| 4(b) S       | itandard rated sales at 10%                    |                                           | 1,875.000       | 0.000                          | 0          | 187,500          |
| 2 S          | ales to registered VAT payer in oth must re-is | nunication company<br>sue an invoice with | E30 ()          | 0.000                          | 0          |                  |
| 3 5          | vAl at 10                                      | e for 3 quarters.                         | 0               |                                | 0          |                  |
| 4 Z          | ero rated domestic sales                       |                                           | 0               |                                | 0          |                  |
| 5 E          | xports                                         |                                           | 0               |                                | 0          |                  |
| 6 E          | xempt sales                                    |                                           | 0               |                                | 0          |                  |
| 7 1          | iotal sales                                    |                                           | 1,075.000       | 0.000                          |            | -167.500         |
| ious Step    |                                                |                                           |                 |                                |            | Save Draft       |

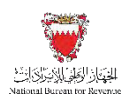

## 8.3. Example 4: Continuous supply with sales agreement formalized between law enforcement date and effective date

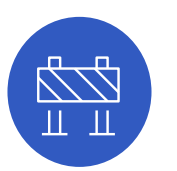

The following scenario related to a continuous supply with sales agreement formalized between a monthly filing VAT payer and their customer between law enforcement date and effective date, value-based supply being made in 2021 to 2022:

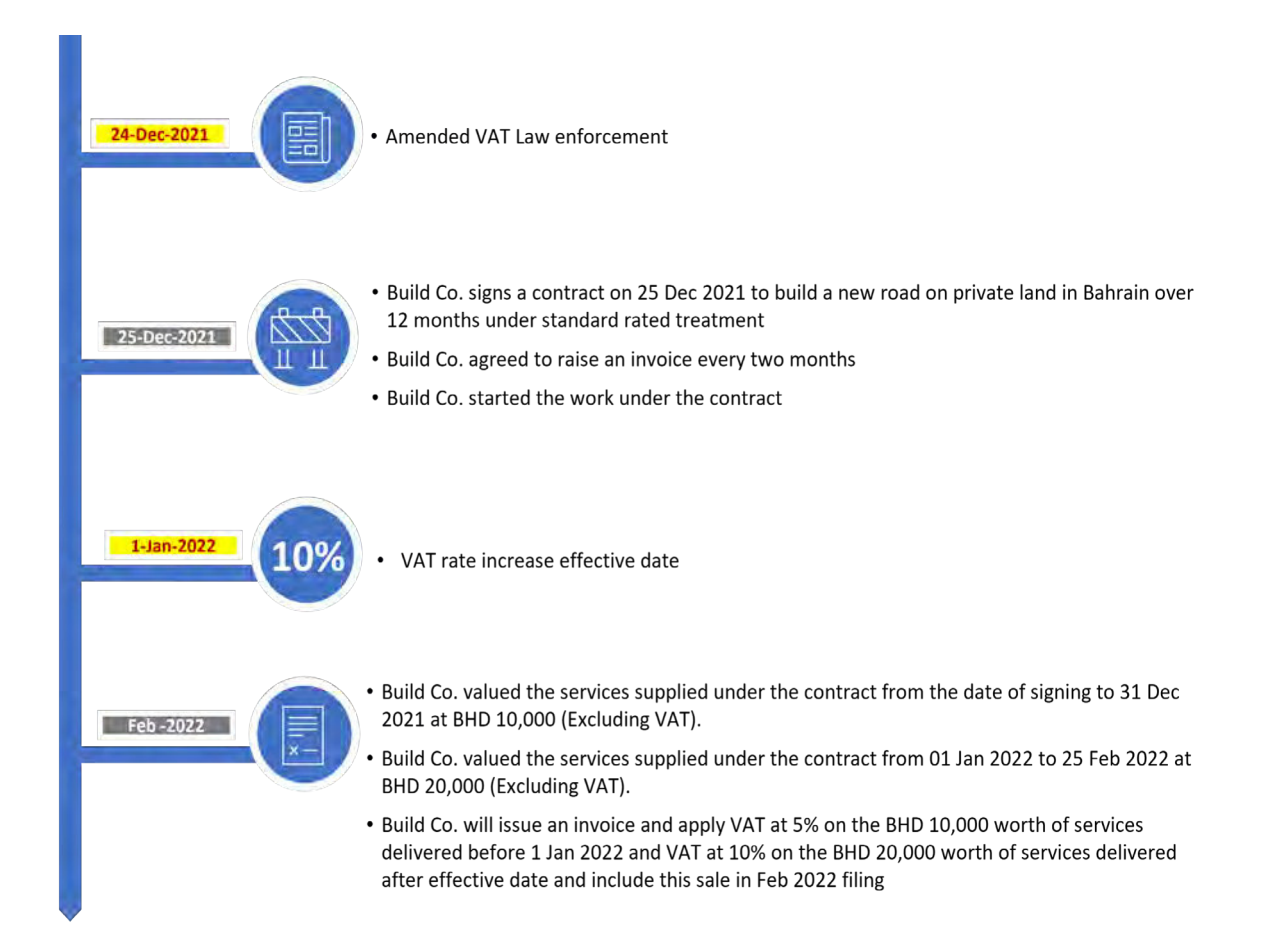

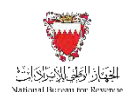

The "VAT Return Form" section of Build Co. return filing form on the NBR portal will be as follows:

| instructions                                             | E VAT Payer Details                                                                                                    | VAT Return Form                                                  | Additional Information                                      | E Summary                 |
|----------------------------------------------------------|----------------------------------------------------------------------------------------------------|------------------------------------------------------------------|-------------------------------------------------------------|---------------------------|
| VAT PERIOD ERDING: 317                                   | 1412921                                                                                                    |                                                                  |                                                             |                           |
| V. 100000000                                             | - ( - ( - 1000 - F                                                                                                    |                                                                  |                                                             |                           |
| Note: In case you de                                     | on't agree with the above information, please amend y                                                                      | our registration details                                         |                                                             |                           |
| VAT Return F                                             | form                                                                                                    |                                                                  |                                                             |                           |
| Questionnaire                                            |                                                                                                    |                                                                  |                                                             |                           |
| Please answer the belo                                   | ow questions to proceed to the VAT return form                                                                             |                                                                  |                                                             |                           |
| Do you have sales subject to 10 <sup>4</sup><br>return?* | NE VAT as per the transitional provisions that you would like to declare in                                                | Inia VAT Do you have purchases or<br>declare in this VAT return? | mports subject to 10% VAT as per the transitional provision | ns that you would like to |
| Yes No                                                   |                                                                                                    | Yes No                                                           |                                                             |                           |
| Since<br>form<br>date<br>Ques                            | e the sale agreement was<br>alized between law enforcement<br>and effective date. The answer to<br>stion 1 should be "Yes" |                                                                  |                                                             |                           |

| Ê          | ] Instructio                    | ns [                                    | VAT Payer Details                                                                               | VAT Return Form |                                 | 🖉 Additional I | nlomia                                                                                                    | elion Summary                                                                      |
|------------|---------------------------------|-----------------------------------------|-------------------------------------------------------------------------------------------------|-----------------|---------------------------------|----------------|----------------------------------------------------------------------------------------------------|------------------------------------------------------------------------------------|
|            | VAT on sales<br>No. Description |                                         | Amourn (BHD)                                                                                    |                 | Adjustment / Apportionment(BHD) |                | Build Co. will issue an invoice and apply<br>VAT at 5% on the BHD 10,000 worth of<br>services delivered before 1 Jan 2022 |                                                                                    |
|            | 1(a)                            | Standard rated sales at \$%             |                                                                                                 | 10,000.000      | 0                               | 0.000          | 0                                                                                                    | 500.000                                                                            |
|            | 1(b)                            | Standard railed sales at 10%            | Since agreement has been                                                                        | 20,000.000      | 0                               | 0.000          | 0                                                                                                    | 2.000 000                                                                          |
|            | Ŧ                               | Sailes to registered VAT payer in other | signed after the enforcement<br>date, the issued invoice will<br>be included in the next filing | 1000            | 0                               | 0.080          | 0                                                                                                    | Build Co. will issue an invoice and apply<br>VAT at 10% on the BHD 20,000 worth of |
|            | 5                               | Sales subject to domestic reverse cha   | period                                                                                          | 0.00            | 0                               | 0.000          | 0                                                                                                    | services delivered After 1 Jan 2022                                                |
|            | 4                               | Zero raled domestic sales               |                                                                                                 | 0.000           | 0                               | 0.000          | 0                                                                                                    |                                                                                    |
|            | 5                               | Exports                                 |                                                                                                 | 0.005           | 0                               | 0.000          | 0                                                                                                    | C                                                                                  |
|            | Б                               | Exempt asses                            |                                                                                                 | 0.000           | 0                               | 0.000          | 0                                                                                                    | 1                                                                                  |
| Rrevious S | Step                            |                                         |                                                                                                 |                 |                                 |                |                                                                                                    | Save Draft 💙 Next S                                                                |

Frequently Asked Questions (FAQs)

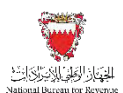

## 9. FREQUENTLY ASKED QUESTIONS (FAQS)

#### Which return form do I have to file?

VAT returns will be available to the VAT payer to file in the "VAT Returns" section tagged with the due date of each.

#### Can I file a zero return?

In periods where no VATable activity has taken place, a VAT return should still be filed even if zero transactions are reported. This so-called 'Nil' return is still subject to the normal filing deadlines.

#### What is the purpose of drop down above returns list?

To allow searching for a return by its filing status.

#### How can I amend VAT returns that have been submitted?

Submitted VAT Returns are available for amendment under the following path on the NBR Portal:

VAT Payer Login > VAT returns > Filter for Billed returns > Open relevant VAT return > Click on 'Amend' on the bottom right

#### Can I view or download the attachments of a submitted VAT return?

Yes, by clicking on the attachment filename under "My Documents" on the homepage.

#### What is the VAT return reference number?

It is an identifier (a number composed of 12 digits shown at the top of the return) for NBR correspondence related to that VAT return.

#### What is the basic information page at the beginning of each VAT return and how can I change it?

This is the VAT Payer profile information. This can be changed using the "Update VAT Payer Details" function on the homepage.

Frequently Asked Questions (FAQs)

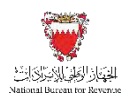

## In accordance with the transitional provisions, what are the procedures for submitting VAT return form if I made sales, purchases and imports subject to10%?

With regards to the change in VAT standard rate, an additional step has been added to the VAT return form. You will need to answer the questionnaire before proceeding to the VAT return form and based on your answers, certain fields to report the transaction made at 10% will be displayed in the VAT Return form.

This will be applicable for both full VAT return and simplified VAT return forms.

For more details and information please refer to VAT Rate Change Transitional Provisions Guide.

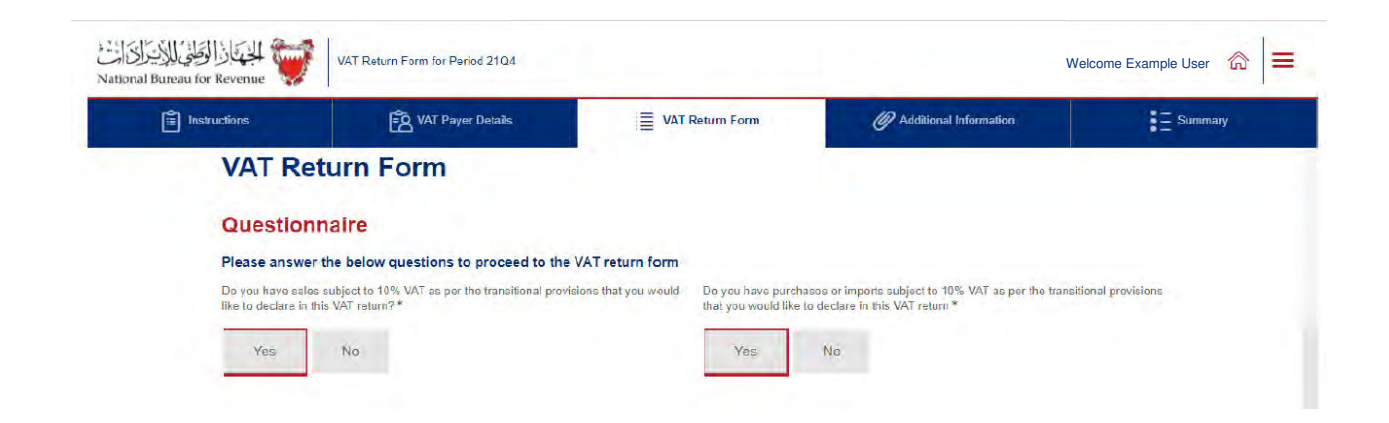

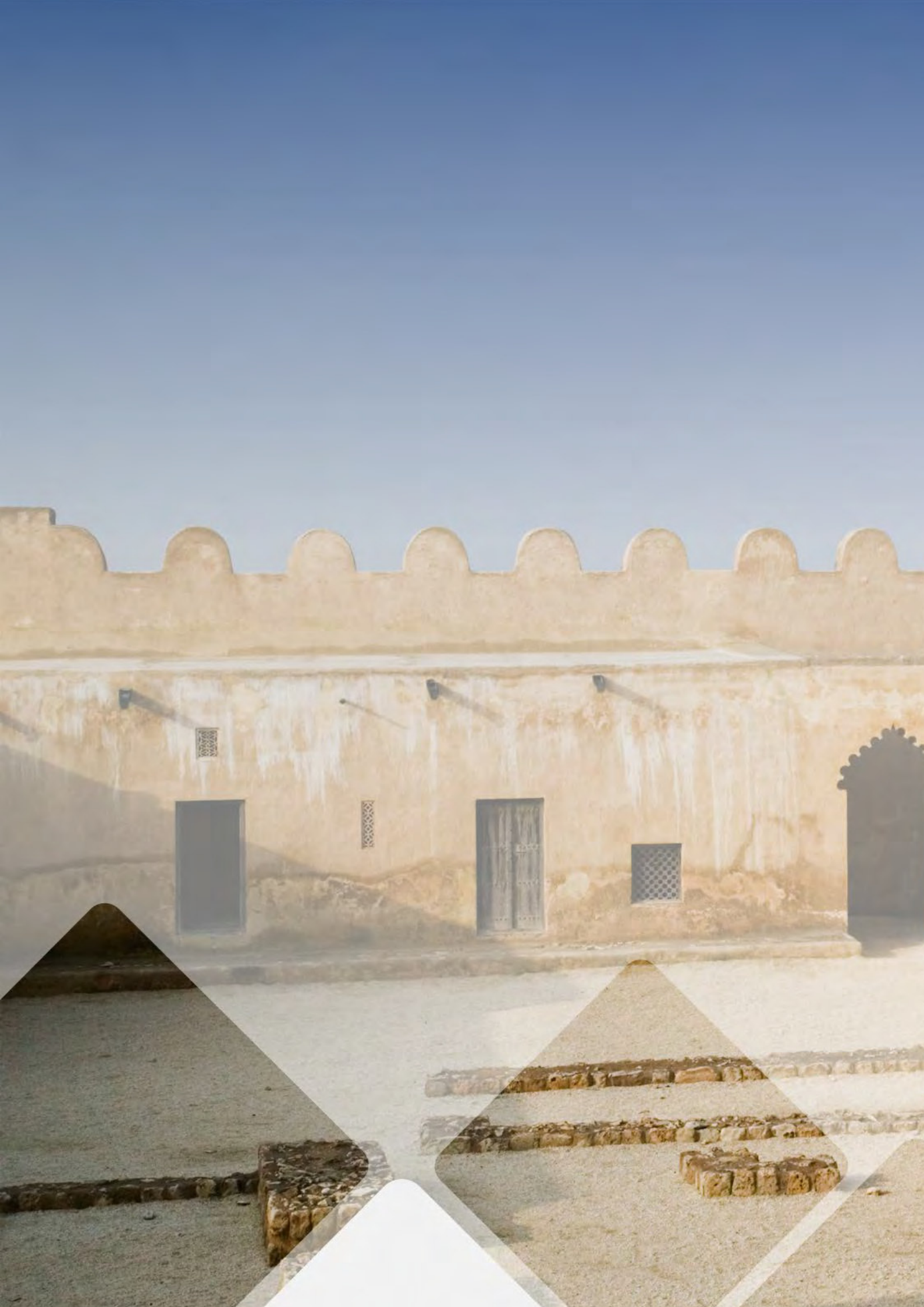